#### Инструкция для активации Sim-карты ООО «ВТБ Мобайл»

Заключите договор об оказании услуг связи и активируйте SIM-карту самостоятельно всего за несколько минут с помощью вашего смартфона - это просто и удобно.

Установите приложение «ID.Abonent»\* на Ваше устройство и следуйте подсказкам. Заключение договора об оказании услуг связи с помощью приложения «ID. Abonent», доступно лицам, достигшим 18 лет и имеющим паспорт гражданина РФ. Исключено оформление договора нерезидентам.

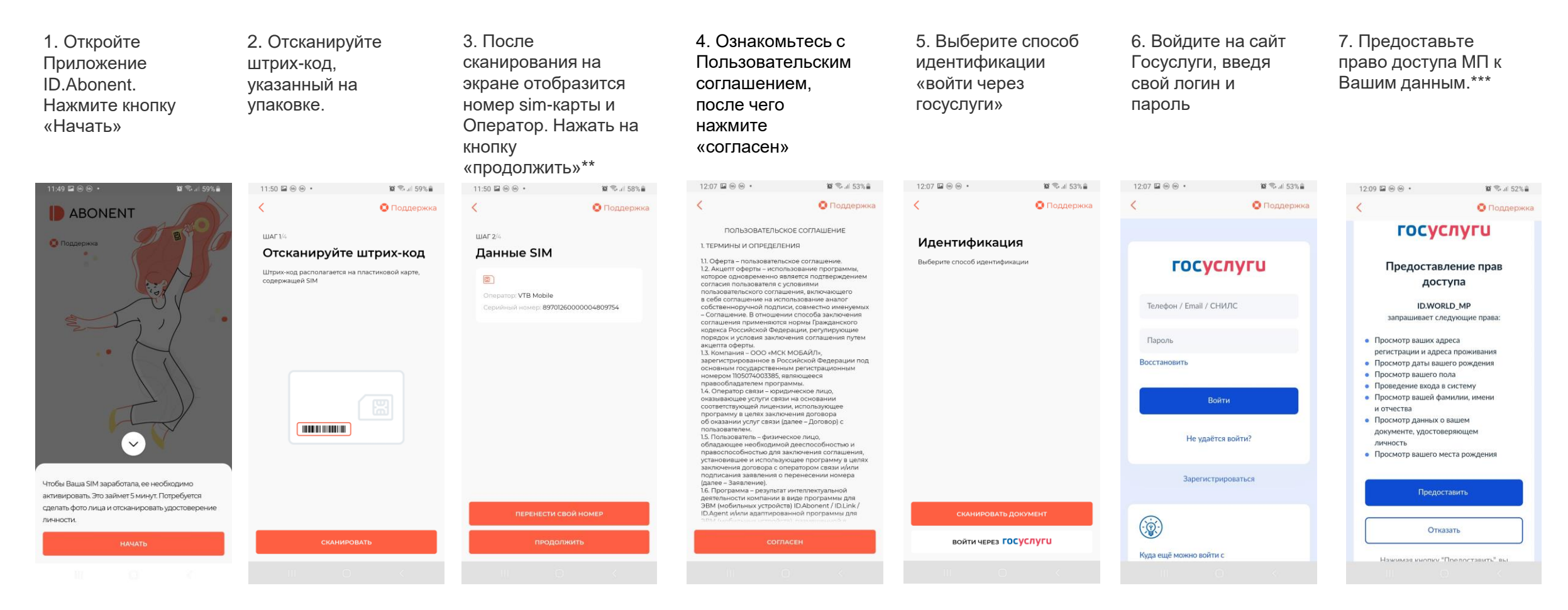

\*Скачать приложение «ID.Abonent»: <u>https://start.vtbmobile.ru/</u>

\*\* Перенос номера от другого оператора через «ID.Abonent» временно невозможен. О возобновлении сервиса сообщим дополнительно. Оформить перенос номера после регистрации SIM/eSIM можно <u>через Личный кабинет</u> на сайте vtbmobile.ru

\*\*\*доступ предоставляется однократно только к ограниченному составу данных, которые необходимы для формирования договора на оказание услуг связи

## Инструкция для активации Sim-карты ООО «ВТБ Мобайл».

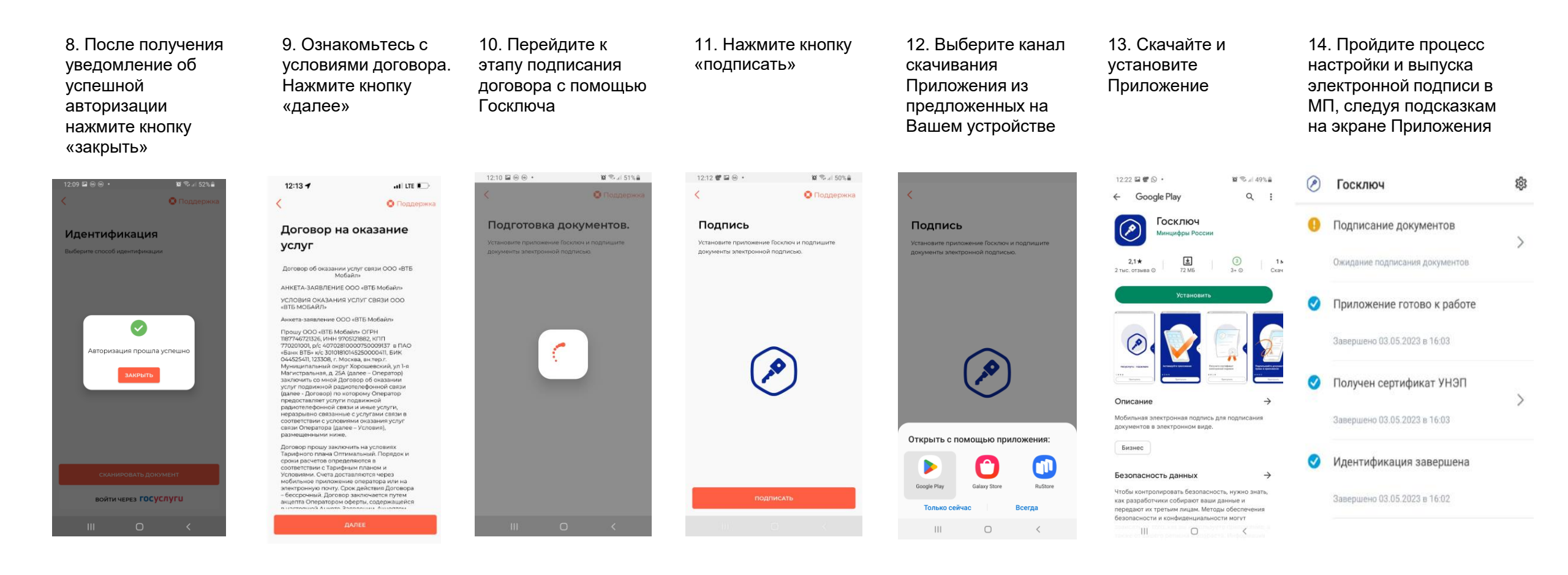

# Инструкция для активации Sim-карты ООО «ВТБ Мобайл».

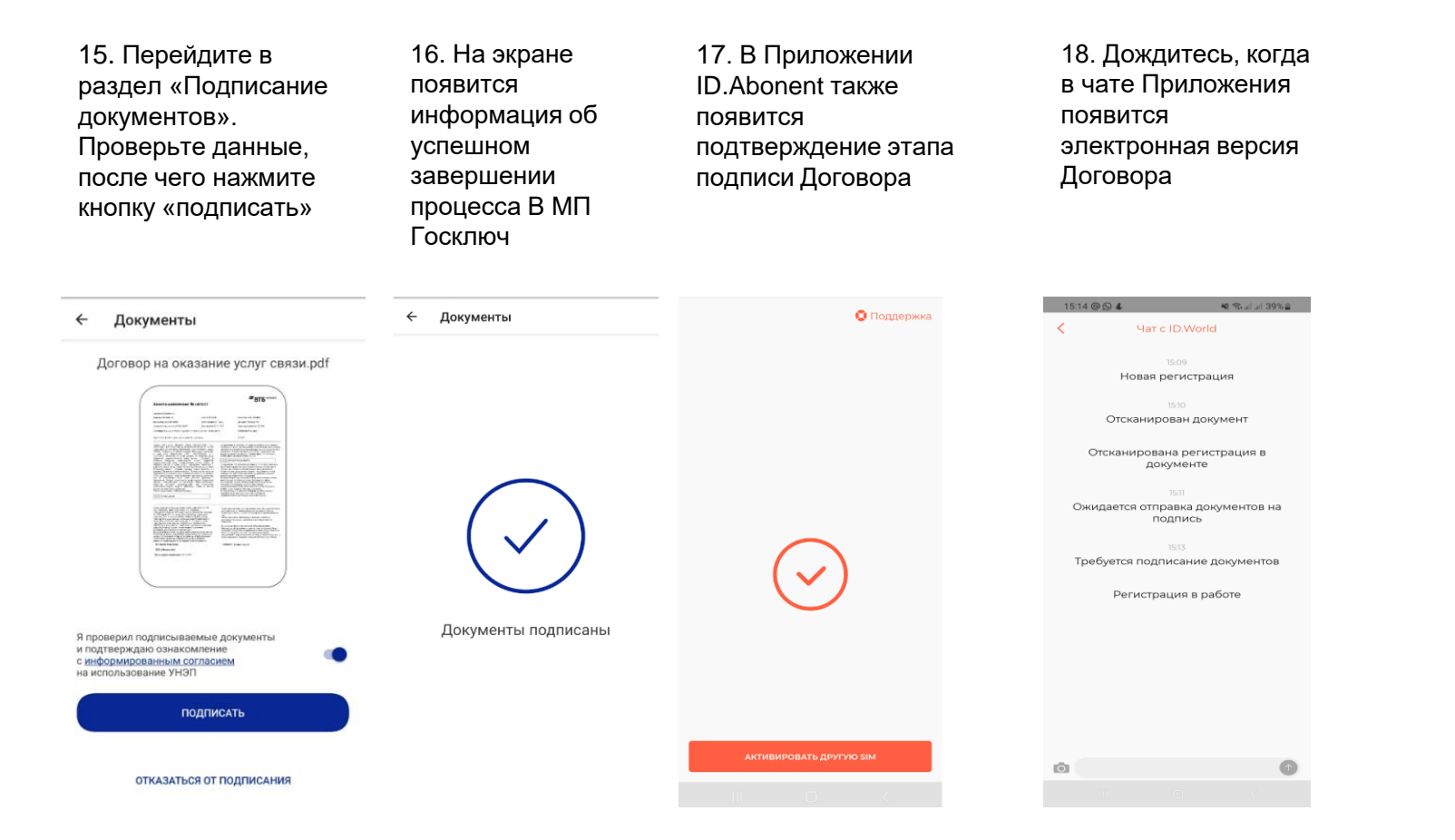

Договор формируется в течение нескольких минут. Сформированный договор Вы получите в чате Приложения и в СМС-сообщении (ссылка на договор), или по электронной почте (сканкопия договора). Услуги связи предоставляются после завершения процедуры активации SIM-карты и пополнения счета.

При появлении вопросов на любом из этапов регистрации, уточняющие вопросы можно задать в чат МП ID.Abonent

### Инструкция для активации eSim ООО «ВТБ Мобайл»

«ID.Link» для Android:

ПОДКЛЮЧИТЬ eSIM

\* «ID.Link» для iOS:

# Заключите договор об оказании услуг связи и активируйте SIM-карту самостоятельно всего за несколько минут с помощью вашего смартфона - это просто и удобно.

«ID.Link», доступно лицам, достигшим 18 лет и имеющим паспорт гражданина РФ. Исключено оформление договора нерезидентам.

| . Выберите<br>юдключить eSIM | 2. Введите<br>контактный e-mail    | 3. Выберите ваши<br>страну, регион<br>подключения и<br><b>Мобильного<br/>оператора VTB</b><br>mobile | 4. Выберите подходящий<br>тарифный план и нажмите<br>«Продолжить» для<br>оформления нового номера<br>ВТБ Мобайл, «Перенести<br>свой номер» – для переноса<br>номера от другого |            | 5. Ознакомьтесь с<br>Пользовательским<br>соглашением<br>человека                                                                                                    |                               | 6. Выберите способ<br>идентификации<br>«войти через<br>госуслуги» |             | 7. Войдите на сайт<br>Госуслуги, введя<br>свой логин и<br>пароль |                 |           |                                                                                                    |
|------------------------------|------------------------------------|----------------------------------------------------------------------------------------------------|----------------------------------------------------------------------------------------------------|------------|----------------------------------------------------------------------------------------------------|-------------------------------|-------------------------------------------------------------------|-------------|------------------------------------------------------------------|-----------------|-----------|----------------------------------------------------------------------------------------------------|
|                              |                                    |                                                                                                    | оператора**                                                                                                    | ,          |                                                                                                    |                               |                                                                   |             |                                                                  |                 |           |                                                                                                    |
|                              | 🔇 🔹 Поддержка                      | < 💿 Поддержка                                                                                        | <                                                                                                    | Оподдержка | < 0                                                                                                    | Поддержка                     | 12:12                                                             | ati lite 🍽  | 12:07 🖬 🐵 🐵 •                                                    | in 2 ≈ al 53% = |           |                                                                                                    |
|                              | WAF1//4                            | WAF 1/4                                                                                              | <b>ШАГ 2</b> /4                                                                                                    |            | ПОЛЬЗОВАТЕЛЬСКОЕ СОГЛАЦ                                                                                                    | ІЕНИЕ                         | <                                                                 | О Поддержка |                                                                  | • Поддержка     |           |                                                                                                    |
| Toggepsia                    | Введите e-mail                     | Выберите страну и                                                                                    | Данные eSIM                                                                                                    |            | <ol> <li>ТЕРМИНЫ И ОПРЕДЕЛЕНИЯ</li> <li>Оферта – пользовательское соглашение.</li> <li>Акцепт оферты – использование программы,</li> </ol>                                                                                 |                               |                                                                   |             |                                                                  |                 |           |                                                                                                    |
|                              | Это необходимо для передачи данных | оператора для<br>подключения услуги<br>Страна<br>Россия                                              |                                                                                                    |            |                                                                                                    | идентификация                 |                                                                   |             |                                                                  |                 |           |                                                                                                    |
|                              | E-mail                             |                                                                                                    | Conceparop: VTB Mobile                                                                                                    |            | которое одновременно является<br>подтверждением согласия пользователя с<br>условиями пользовательского соглашения,<br>включающего в себя соглашение на                                                                     | Выберите способ идентификации |                                                                   | rocychyru   |                                                                  | Продолжение     |           |                                                                                                    |
|                              | test@gmail.com                     |                                                                                                    | Серинный номер:<br>89701260000007690623                                                                                                    |            | использование аналог сооственноручной<br>подписи, совместно именуемых – Соглашение. В<br>отношении способа заключения соглашения<br>применяются нормы Гражданского кодекса<br>рессийской Фларовиции, редикаторие подполого |                               |                                                                   |             | Телефон / Email / CH                                             |                 | илс       |                                                                                                    |
|                              |                                    | г. Москва                                                                                            | Регион                                                                                                    | 2<br>2     | поскликком надерациях (рк) ули у лаще по-лиде по-<br>раков на развития и развития у развития и развития<br>ферти                                                                                                    |                               |                                                                   |             | Пароль                                                           |                 | следующем |                                                                                                    |
|                              |                                    | Oneparop<br>VTB Mobile                                                                               | Тариф<br>Оптимальный+                                                                                                    |            |                                                                                                    |                               |                                                                   |             | Восстановить<br>Войти                                            |                 | слайде    |                                                                                                    |
|                              |                                    |                                                                                                    |                                                                                                    |            |                                                                                                    |                               |                                                                   |             |                                                                  |                 |           |                                                                                                    |
|                              |                                    |                                                                                                    |                                                                                                    |            |                                                                                                    |                               |                                                                   |             |                                                                  |                 |           | установившее и использующее программу в<br>целях закнючения договора с оператором связи<br>и/или подписания заявления о перенесении<br>номера (далее – Заявление).<br>16. Программа – результат интеллектуальной |
|                              |                                    |                                                                                                    | ПЕРЕНЕСТИ СВОЙ                                                                                                    | номер      | деятельности компании в виде программы для<br>ЭВМ (мобильных устройств) ID Abonent / ID Link /<br>ID Agent и/или адаптированной программы для<br>ЭВМ (компания и водотированной программы для                              |                               |                                                                   |             | (@)                                                              |                 |           |                                                                                                    |

Установите приложение «ID.Link»\* на Ваше устройство и следуйте подсказкам. Заключение договора об оказании услуг связи с помощью приложения

\*\* Перенос номера от другого оператора через «ID.Link» временно невозможен. О возобновлении сервиса сообщим дополнительно. Оформить перенос номера после регистрации SIM/eSIM можно <u>через Личный кабинет</u> на сайте vtbmobile.ru

ВОЙТИ ЧЕРЕЗ ГОСУСЛУГИ

Куда ещё можно войти

#### Инструкция для активации eSim ООО «ВТБ Мобайл»

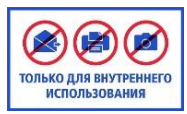

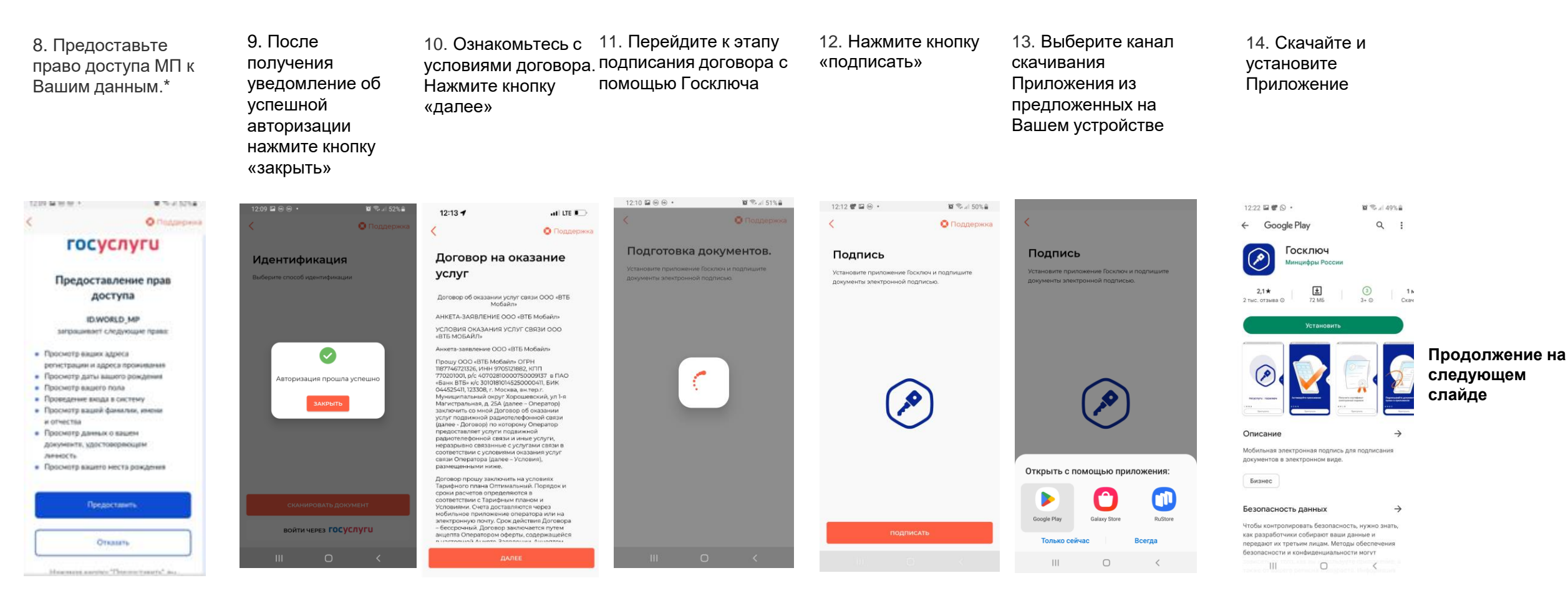

\*доступ предоставляется однократно только к ограниченному составу данных, которые необходимы для формирования договора на оказание услуг связи

# Инструкция для активации Sim-карты ООО «ВТБ Мобайл».

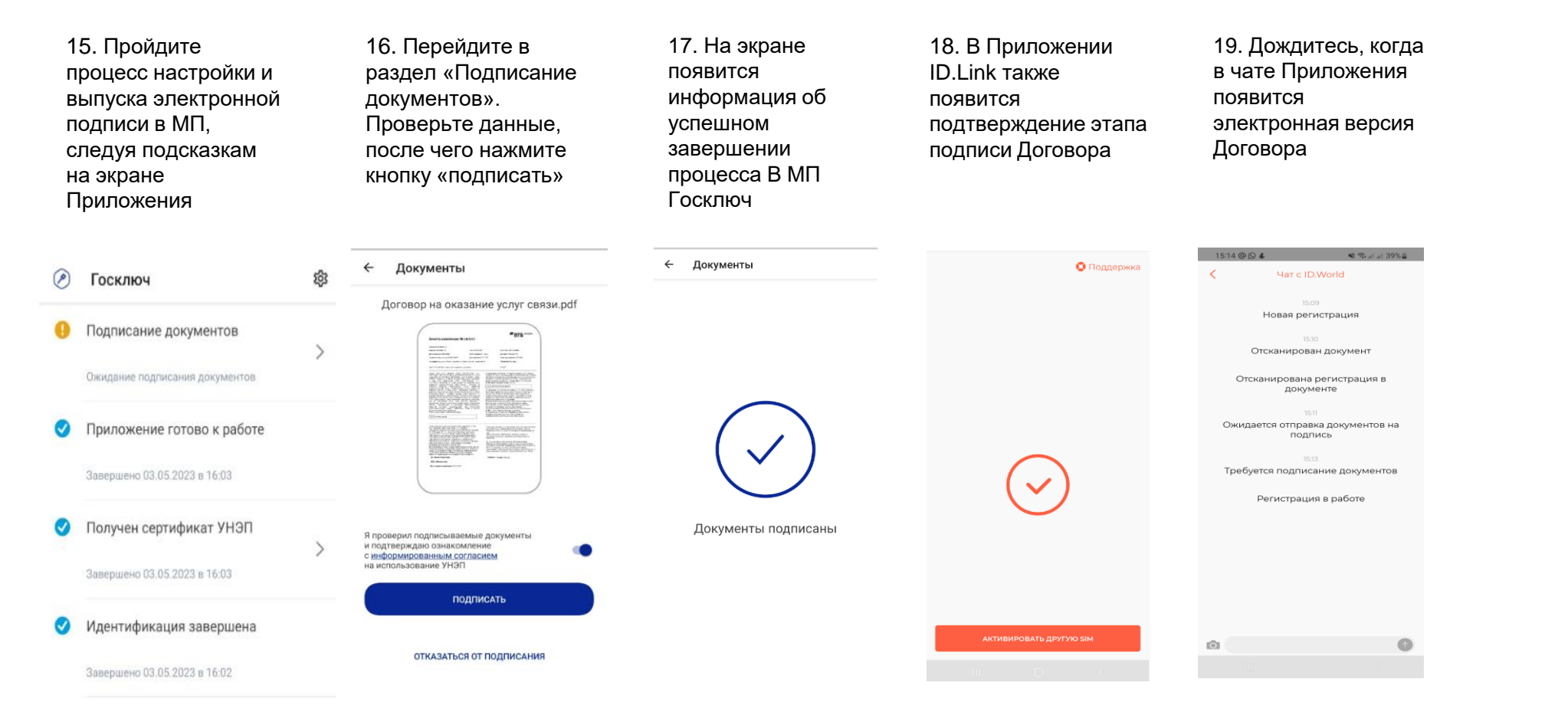

Договор формируется в течение нескольких минут. Сформированный договор Вы получите в чате Приложения и в СМС-сообщении (ссылка на договор), или по электронной почте (сканкопия договора). Услуги связи предоставляются после завершения процедуры активации SIM-карты и пополнения счета. При появлении вопросов на любом из этапов регистрации, уточняющие вопросы можно задать в чат МП ID.Link